# Moment - Axial Force Interaction Report and Program

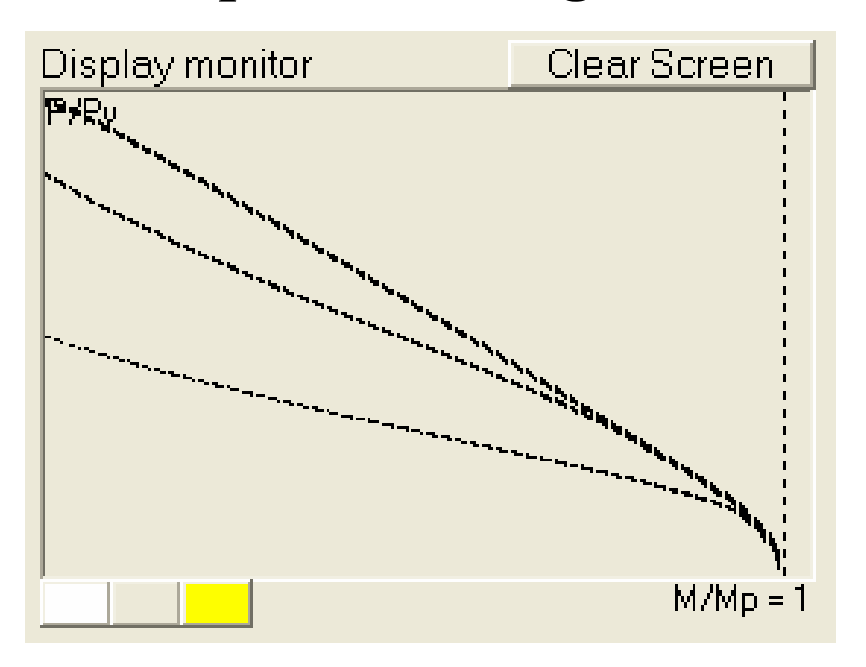

Mehdi Vojoudi Vojoudi@vojoudi.com

# THINK GLOBAL, ACT LOCAL

Spring 2003

#### 1. Scope

Calculate the moment – axial force interaction curve for a hinged column with variable slenderness ( $\lambda$ ), initial crooked  $w_0(x) = 0.001l \sin \frac{\pi x}{l}$ . The end moments are M<sub>0</sub> and  $\beta$ M<sub>0</sub>.

Concepts:

- a. Column section profile is IPB.
- b. Choose capacity curve from Chen of nethercot curves.
- c. Calculate every point of the interaction curve according to the contact point of capacity curve and elastic M-P curve.

# 2. Moment equation

At first we should find the column curvature differential equation and then solve it to find the moment distribution along the column (member). So we draw a schematic view of column end conditions, curvature and loadings direction Fig 2.1.

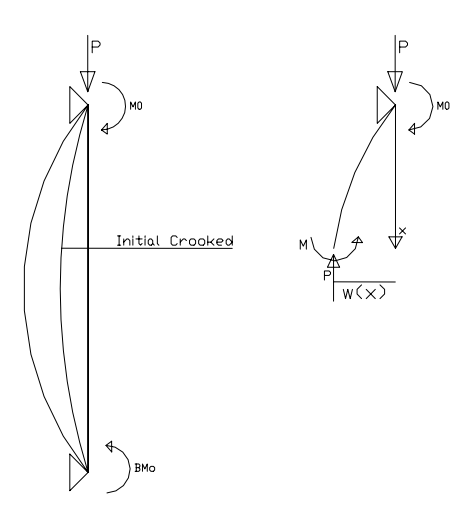

Fig 2.1 Column diagram

$$M(x) = Pw + M_0 + \frac{(\beta - 1)M_0}{l}x$$
 (1)

But we know: 
$$\begin{cases} M = -EIW''_{total} \\ W''_{total} = w'' - w''_{0} \end{cases} \Rightarrow M = -EI(w'' - w''_{0})$$
(2)

(1) & (2) 
$$\rightarrow -EIw'' + EIw''_0 = Pw + M_0 + \frac{(\beta - 1)M_0}{l}x$$
  
 $EIw'' + Pw = EIw''_0 - M_0 - \frac{(\beta - 1)M_0}{l}x$   
 $\frac{P}{EI} = \mu^2 \Rightarrow w''(x) + \mu^2 w(x) = w''_0(x) - \frac{M_0}{EI} - \frac{(\beta - 1)M_0}{EIl}x$  (3)

$$w_{0}(x) = 0.001l \sin \frac{\pi x}{l}$$
  

$$w_{0}'(x) = 0.001\pi \cos \frac{\pi x}{l}$$
  

$$w_{0}''(x) = -\frac{0.001\pi^{2}}{l} \sin \frac{\pi x}{l} \qquad (4)$$

(3) & (4) 
$$\rightarrow w''(x) + \mu^2 w(x) = -\frac{0.001\pi^2}{l} \sin \frac{\pi x}{l} - \frac{M_0}{EI} - \frac{(\beta - 1)M_0}{EIl} x$$

Solving the above equation:

a. Solving the homogeneous equation

$$w''(x) + \mu^2 w(x) = 0 \Longrightarrow w_h(x) = c_1 \sin \mu x + c_2 \cos \mu x$$

b. solving the no homogeneous equation:

Part I:  

$$w''(x) + \mu^2 w(x) = -\frac{0.001\pi^2}{l} \sin \frac{\pi x}{l}$$

$$\Rightarrow w_{P1}(x) = c_3 \sin \frac{\pi x}{l} + c_4 \cos \frac{\pi x}{l}$$

Part II:  

$$w''(x) + \mu^2 w(x) = -\frac{M_0}{EI}$$
  
 $\Rightarrow w_{P2}(x) = c_5$ 

Part III: 
$$w''(x) + \mu^2 w(x) = -\frac{(\beta - 1)M_0}{EIl}x$$
  
 $\Rightarrow w_{P3}(x) = c_6 x + c_7$ 

Assigning these three parts of answer by super position principle:

$$\Rightarrow w_P(x) = c_3 \sin \frac{\pi x}{l} + c_4 \cos \frac{\pi x}{l} + c_5 + c_6 x + c_7$$

$$w_{P}(x) = c_{3} \sin \frac{\pi x}{l} + c_{4} \cos \frac{\pi x}{l} + c_{6} x + (c_{5} + c_{7})$$
$$w_{P}'(x) = c_{3} \frac{\pi}{l} \cos \frac{\pi x}{l} - c_{4} \frac{\pi}{l} \sin \frac{\pi x}{l} + c_{6}$$
$$w_{P}''(x) = -c_{3} \frac{\pi^{2}}{l^{2}} \sin \frac{\pi x}{l} - c_{4} \frac{\pi^{2}}{l^{2}} \cos \frac{\pi x}{l}$$

Then we put the results in differential equation:

$$w''(x) + \mu^2 w(x) = -\frac{0.001\pi^2}{l} \sin\frac{\pi x}{l} - \frac{M_0}{EI} - \frac{(\beta - 1)M_0}{EIl} x = -c_3 \frac{\pi^2}{l^2} \sin\frac{\pi x}{l} - c_4 \frac{\pi^2}{l^2} \cos\frac{\pi x}{l} + c_3 \mu^2 \sin\frac{\pi x}{l} + c_4 \mu^2 \cos\frac{\pi x}{l} + c_6 \mu^2 x + \mu^2 (c_5 + c_7)$$

And the constants (C3  $\sim$  C7) will be

1) 
$$\mu^2(c_5 + c_7) = -\frac{M_0}{EI} \Rightarrow (c_5 + c_7) = -\frac{M_0}{\mu^2 EI}$$

2) 
$$-\frac{(\beta-1)M_0}{EIl}x = c_6\mu^2 x \Rightarrow c_6 = -\frac{(\beta-1)M_0}{\mu^2 EIl}$$

3) 
$$-c_4 \frac{\pi^2}{l^2} \cos \frac{\pi x}{l} + c_4 \mu^2 \cos \frac{\pi x}{l} = 0 \Longrightarrow c_4 = 0$$

4) 
$$-c_3 \frac{\pi^2}{l^2} \sin \frac{\pi x}{l} + c_3 \mu^2 \sin \frac{\pi x}{l} = -\frac{0.001\pi^2}{l} \sin \frac{\pi x}{l}$$

$$c_{3}(\mu^{2} - \frac{\pi^{2}}{l^{2}}) = -\frac{0.001\pi^{2}}{l} \Rightarrow c_{3} = \frac{-\frac{0.001\pi^{2}}{l}}{\mu^{2} - \frac{\pi^{2}}{l^{2}}}$$
$$\Rightarrow c_{3} = \frac{\frac{\pi^{2}}{l^{2}}(0.001l)}{\frac{\pi^{2}}{l^{2}} - \mu^{2}} = \frac{1}{1 - \frac{P}{P_{E}}}(0.001l)$$

Then we assign these constants in particular answer:

$$w_p(x) = \frac{1}{1 - \frac{P}{P_E}} 0.001l \sin \frac{\pi x}{l} - \frac{(\beta - 1)M_0}{EIl\mu^2} x - \frac{M_0}{EI\mu^2}$$

The general solution are equal to summation of homogeneous and no homogeneous answers :

$$w(x) = w_h(x) + w_p(x)$$
  

$$\Rightarrow w(x) = c_1 \sin \mu x + c_2 \cos \mu x + \frac{1}{1 - \frac{P}{P_E}} 0.001 l \sin \frac{\pi x}{l} - \frac{(\beta - 1)M_0}{E l l \mu^2} x - \frac{M_0}{E l \mu^2}$$

The constant values of C1 and C2 will be calculated by assigning the boundary conditions in the equation:

$$\begin{cases} w(x=0) = 0 \Rightarrow c_2 - \frac{M_0}{EI\mu^2} = 0\\ w(x=l) = 0 \Rightarrow c_1 \sin \mu l + \frac{M_0}{EI\mu^2} \cos \mu l - \frac{(\beta - 1)M_0}{EI\mu^2} - \frac{M_0}{EI\mu^2} = 0\\ \Rightarrow \begin{cases} c_2 = + \frac{M_0}{EI\mu^2}\\ c_1 = -\frac{M_0}{EI\mu^2} \frac{\cos \mu l}{\sin \mu l} + \frac{(\beta - 1)M_0}{EI\mu^2 \sin \mu l} + \frac{M_0}{EI\mu^2 \sin \mu l} \end{cases}$$

Then the total displacement of the column will be:

$$\Rightarrow w(x) = \left[ -\frac{M_0}{EI\mu^2} \frac{\cos\mu l}{\sin\mu l} + \frac{(\beta - 1)M_0}{EI\mu^2 \sin\mu l} + \frac{M_0}{EI\mu^2 \sin\mu l} \right] \sin\mu x + \frac{M_0}{EI\mu^2} \cos\mu x + \frac{1}{1 - \frac{P}{P_E}} 0.001 l \sin\frac{\pi x}{l} - \frac{(\beta - 1)M_0}{EIl\mu^2} x - \frac{M_0}{EI\mu^2}$$

$$\Rightarrow w'(x) = \left[ -\frac{M_0}{EI\mu} \frac{\cos\mu l}{\sin\mu l} + \frac{(\beta - 1)M_0}{EI\mu\sin\mu l} + \frac{M_0}{EI\mu\sin\mu l} \right] \cos\mu x - \frac{M_0}{EI\mu} \sin\mu x + \frac{\frac{\pi}{l}}{1 - \frac{P}{P_E}} 0.001l\cos\frac{\pi x}{l} - \frac{(\beta - 1)M_0}{EIl\mu^2} \right]$$

The total curvature:

$$\Rightarrow w''(x) = -\left[-\frac{M_0}{EI}\frac{\cos\mu l}{\sin\mu l} + \frac{(\beta - 1)M_0}{EI\sin\mu l} + \frac{M_0}{EI\sin\mu l}\right]\sin\mu x - \frac{M_0}{EI}\cos\mu x - \frac{\frac{\pi^2}{l^2}}{1 - \frac{P}{P_E}}0.001l\sin\frac{\pi x}{l}$$

And now we can find the moment in each section (x) according to the curvature of the column.

$$M(x) = -EI(w''(x) - w_0''(x))$$

$$M(x) = \left[ -M_0 \frac{\cos \mu l}{\sin \mu l} + \frac{(\beta - 1)M_0}{\sin \mu l} + \frac{M_0}{\sin \mu l} \right] \sin \mu x + M_0 \cos \mu x + \frac{EI \frac{\pi^2}{l^2}}{1 - \frac{P}{P_E}} 0.001 l \sin \frac{\pi x}{l}$$

$$-\frac{EI\pi^2}{l^2} 0.001 l \sin \frac{\pi x}{l}$$

$$M(x) = M_0 \frac{(\beta - \cos \mu l)}{\sin \mu l} \sin \mu x + M_0 \cos \mu x + \frac{P}{1 - \frac{P}{P_E}} 0.001 l \sin \frac{\pi x}{l}$$

This moment equation will be used to find the moment distribution along the column.

# 3. Capacity curves

Chen and Nethercot suggested two capacity equations:

3.1. Chen 1971

Chen suggested equation (3-1) where  $a_1$ ,  $a_2$  and  $a_3$  depend on the column section profile and also the numbers of the profile, but the average values are listed below:

$$\frac{M}{M_P} + a_1(\frac{P}{P_Y}) + a_2(\frac{P}{P_Y})^2 = a_3$$
(3-1)

Wide flange profiles bent on strong axe:

| Condition                       | $a_1$ | a <sub>2</sub> | $a_3$ |
|---------------------------------|-------|----------------|-------|
| $0 < \frac{P}{P_{Y}} \le 0.225$ | 0     | 2.378          | 1     |
| $2.225 < \frac{P}{P_{Y}} \le 1$ | 1.03  | 0.085          | 1.115 |

Wide profiles bent on weak axe:

| Condition                       | $a_1$  | a <sub>2</sub> | a <sub>3</sub> |
|---------------------------------|--------|----------------|----------------|
| $0 < \frac{P}{P_{Y}} \le 0.225$ | 0      | 0.185          | 1              |
| $2.225 < \frac{P}{P_{Y}} \le 1$ | -0.821 | 1.709          | 0.888          |

# 3.2. Nethercot 1989

Nethercot suggested another form of capacity curves that just differ in coefficients. The average values are listed bellow:

Wide profiles, bent on strong axe:

| Condition                          | $a_1$ | a <sub>2</sub> | a <sub>3</sub> |
|------------------------------------|-------|----------------|----------------|
| $0 < \frac{P}{P_{Y}} \le 0.2$      | 0     | 2.5            | 1              |
| $2.2 < \frac{P}{P_{\gamma}} \le 1$ | 1.125 | 0              | 1.125          |

| Wid | le pro | files, | bent | on | weak | axe: |
|-----|--------|--------|------|----|------|------|
|-----|--------|--------|------|----|------|------|

| Condition                       | $a_1$ | $a_2$ | $a_3$ |
|---------------------------------|-------|-------|-------|
| $0 < \frac{P}{P_{Y}} \le 0.447$ | 0     | 0.5   | 1     |
| $447 < \frac{P}{P_{Y}} \le 1$   | 0     | 1.125 | 1.125 |

Note that in this curves the capacity of the section is important and we don't care about buckling because buckling occurs in the member not section.

#### 4. Elastic M-P curve

The moment equation calculated in section 2 will be used to find the maximum moment in member depend on a specified end moment ( $M_0$ ) with varying P from 0 to  $P_y$ . Because the  $M_0$  changes between 0 and  $M_y$ , if the results be drawn it will call Elastic M-P curve as the moment are not greater than the yield moment.

The algorithm for this procedure is simple, just in two loops, the first for P variations and the inner loop for x variations along the member from 0 to L (length of the member). Further information on this algorithm will be given in next sections.

#### 5. Interaction curve

Interaction curve will be made by the  $M_0/Mp$  and P/Py depends on the contacting point of Capacity curve and Elastic M-P curves. Results of the calculated curves are illustrated in section 9.

# 6. calculation algorithm

Chart 6-1 illustrates the algorithm diagram of the interaction procedure. The initial values for M and P will be very small such 0.001 and for x will be zero.

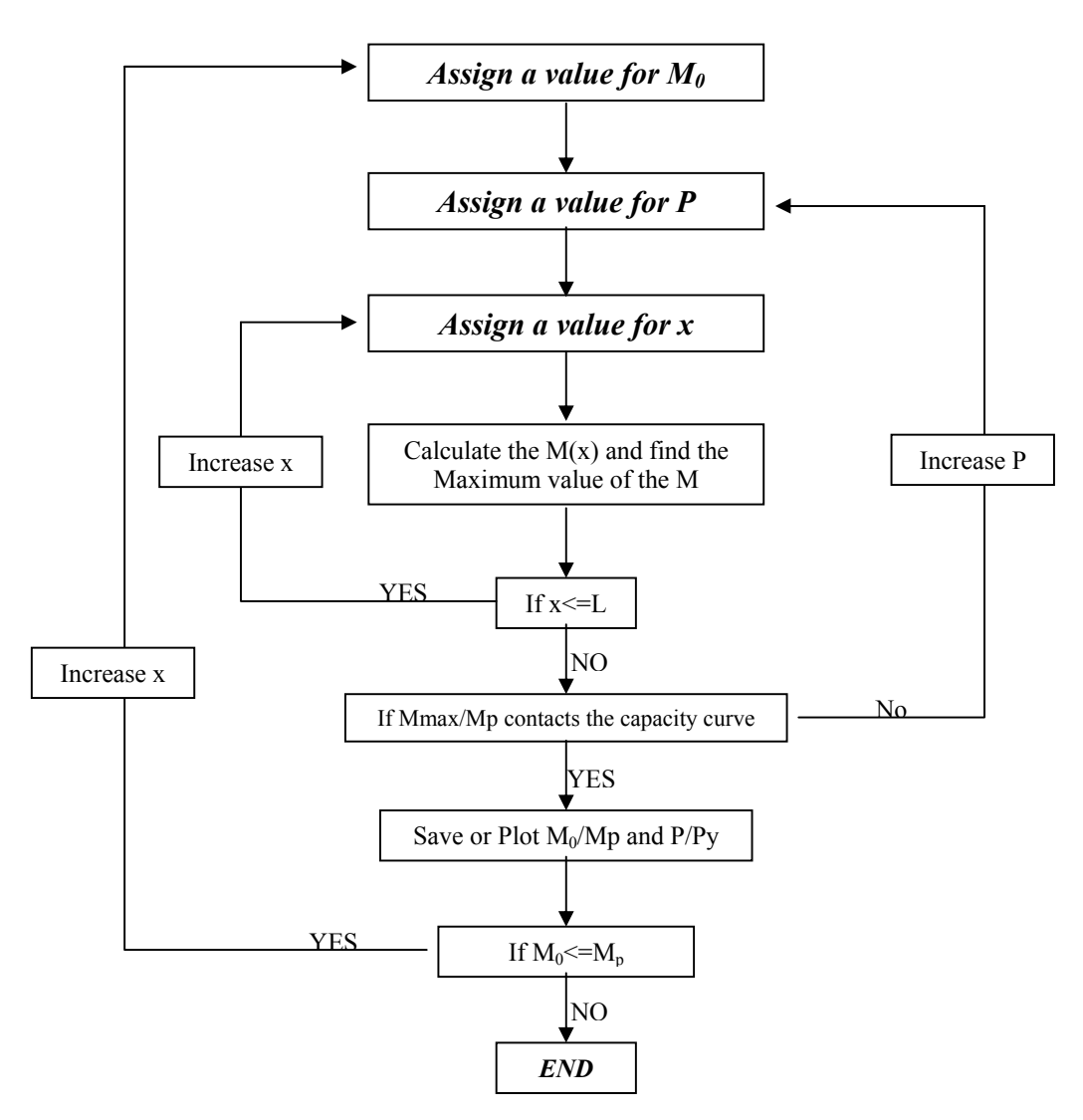

Chart 6.1 calculation algorithm

## 7. Interaction program source

The language of this program is Visual Basic, and because this program can calculate different materials, sections, loading conditions and different capacity curves it may be seem complicated, but the main segment for calculation is simple. Here are the comments for different segments.

#### 7.1. Global variables definition

In this segment the global variables defined and the comments for every variable are in the bellow.

| Section Area              |
|---------------------------|
| Section Moment of inertia |
| Section Module            |
| Gyration                  |
| Slenderness               |
|                           |
| Yield Stress              |
| elastic modulus           |
|                           |
| end moment ratio          |
|                           |
| number of Pi = 3.14       |
|                           |

*Capacity Curve Parameters depend on what method selected (Chen pr Nether cot)* 

| Dim CapacityA1 As Single    | a1 for P/Py < 0.225                              |
|-----------------------------|--------------------------------------------------|
| Dim CapacityA2 As Single    | a2                                               |
| Dim CapacityA3 As Single    | a3                                               |
| Dim CapacityA4 As Single    | a1 for P/Py > 0.225                              |
| Dim CapacityA5 As Single    | a2                                               |
| Dim CapacityA6 As Single    | a3                                               |
| Dim CapacityLimit As Single | depend on the method the point of slope changing |
|                             | 0.225 for Chen and 0.2 for Nethercot             |

#### ' calculation parameters for increasing steps

| Dim Pincrease As Double | axial force increasing step by : Pincrease * Py |
|-------------------------|-------------------------------------------------|
| Dim Mincrease As Double | Moment increase step by : Mincrease * Mp        |
| Dim xIncrease As Double | X increase for calculation maximum of moment :  |
|                         | xincrease* length                               |

# 7.2. Information collecting

After clicking the "Go" bottom the information of the form will be gathered by a procedure called data. There is no calculation is this procedure and just collect the data from the form and assign the values to variables according the selected methods and values.

Sub data()

| Selecting the Section prope | erties  |
|-----------------------------|---------|
| Select Case List1.ListIndex |         |
| Case 0                      | IPB 100 |
| Area $= 26$                 |         |
| Ix = 450                    |         |
| Sx = 89.9                   |         |
| rx = 4.16                   |         |
| Case 1                      | IPB 120 |
| Area = 34                   |         |
| Ix = 864                    |         |
| Sx = 144                    |         |
| rx = 5.04                   |         |
| Case 2                      | IPB 140 |
| Area $= 43$                 |         |
| Ix = 1510                   |         |
| Sx = 216                    |         |
| rx = 5.93                   |         |
| Case 3                      | IPB 160 |
| Area = 54.3                 |         |
| Ix = 2490                   |         |
| Sx = 311                    |         |
| rx = 6.78                   |         |
| Case 4                      | IPB 180 |
| Area = 65.3                 |         |
| Ix = 3830                   |         |
| Sx = 426                    |         |
| rx = 7.66                   |         |
| Case 5                      | IPB 200 |
| Area = 78.1                 |         |
| Ix = 5700                   |         |
| Sx = 570                    |         |
| rx = 8.54                   |         |
| Case 6                      | IPB 220 |
| Area = $91$                 |         |
| Ix = 8090                   |         |
| Sx = 736                    |         |
| rx = 9.43                   |         |
| Case 7                      | IPB 240 |
| Area = 106                  |         |
| Ix = 11260                  |         |
| Sx = 938                    |         |
| rx = 10.3                   |         |
| Case 8                      | IPB 260 |
| Area = 118                  |         |
| Ix = 14920                  |         |
| Sx = 1150                   |         |
| rx = 11.2                   |         |

| Case 9                            | IPB 280    |
|-----------------------------------|------------|
| Area = 131                        |            |
| Ix = 19270                        |            |
| Sx = 1380                         |            |
| rx = 12.1                         |            |
| Case 10                           | IPB 300    |
| Area = 149                        |            |
| Ix = 25170                        |            |
| Sx = 1680                         |            |
| rx = 13                           |            |
| End Select                        |            |
| selecting the slenderness of colu | mn         |
| sngSlender = CSng(Text4.Text)     |            |
| Yield stress                      |            |
| intZigma = CInt(Text2.Text)       |            |
| Elastic Modulus                   |            |
| E = CDbl(Text3.Text)              |            |
| Reading Beta from form            |            |
| Beta = CDbl(Text1.Text)           |            |
| choosing the Capacity Curvetur    |            |
| If Option1.Value = True Then      | CHEN       |
| CapacityA1 = 0                    |            |
| CapacityA2 = $2.378$              |            |
| CapacityA3 = 1                    |            |
| CapacityA4 = $1.03$               |            |
| CapacityA5 = 0.085                |            |
| CapacityA6 = $1.115$              |            |
| CapacityLimit = 0.225             |            |
| Else                              | Nether cot |
| CapacityA1 = 0                    |            |
| CapacityA2 = 2.5                  |            |
| CapacityA3 = 1                    |            |
| CapacityA4 = $1.125$              |            |
| CapacityA5 = 0                    |            |
| CapacityA6 = 1.125                |            |
| CapacityLimit = $0.2$             |            |
| End If                            |            |
| calculation parameters            |            |
| Pincrease = CDbl(Text7, Text)     |            |

Pincrease = CDbl(Text7.Text) Mincrease = CDbl(Text8.Text) xIncrease = CDbl(Text9.Text)

End Sub

7.3. Calculation

This is the main procedure of the program, the structure are similar to the calculation algorithm.

#### Go bottom procedure:

Private Sub Command1\_Click() Call data ' collect the information from the form

#### Definition the local variables

| Dim Length As Double | length of the column                                              |
|----------------------|-------------------------------------------------------------------|
| Dim Moo As Double    | $\mu^2 = P/EI$                                                    |
| Dim Py As Double     | Yield Axial Force = Yield Stress (σ) * Area of section (Area)     |
| Dim My As Double     | Yield Moment = Yield Stress ( $\sigma$ ) * Module of section (Sx) |
| Dim Mp As Double     | Plastic Moment = 1.15 * My                                        |

| Dim P As Double      | variable for axial f        |
|----------------------|-----------------------------|
| Dim M As Double      | variable for M <sub>0</sub> |
| Dim x As Double      | variable for length         |
| Dim Moment As Double | variable for mome           |
| Dim Mmax As Double   | Maximum Moment              |
| Dim Pe As Double     | Euler Force                 |
|                      |                             |

orce of the column nt in the x position of column

Output string that contains the P/Py values Output string that contains the M/Mp values An auxiliary variable An auxiliary variable

#### Setting the variables value

Dim strp As String

Dim strm As String Dim a As Double

Dim b As Double

PI = 3.14Length = sngSlender \* rx calculating the length of the column Py = intZigma \* Area  $Pe = (PI \land 2) * E * Ix / Length / Length$ My = intZigma \* Sx Mp = 1.15 \* Mystrp = "" strm = "" Picture1.DrawWidth = 1 sets the display monitor properties

Start of calculation of interaction curves M = 0.0001initial value for M<sub>0</sub> -----First Loop------Do While (M <=  $1.15 \times My$ ) P = 0.00001 *Initial value for P* -----Second loop-----Do While ( $P \le Py$ )  $Moo = (P / E / Ix) ^ 0.5$ x = 0.005 \* LengthMmax = 0-----Third Loop------Do While ( $x \le Length$ ) Moment = (Beta - Cos(Moo \* Length)) \* M \* Sin(Moo \* x) / Sin(Moo \* Length) + M \* Cos(Moo \* x) + (P / (1 - P / Pe)) \* 0.001 \* Length \* Sin(PI \* x / Length)

If (Moment > Mp) Then GoTo 10 Checks not to do unnecessary calculation

If (Mmax < Moment) Then Mmax = Moment

End If x = x + xIncrease \* Length Increasing x Loop

Compare the Mmax with Capacity curve (Chen or nether cot and If (P / Py) < CapacityLimit Then If (Abs((Mmax / My) - 1.15 \* (CapacityA3 - CapacityA1 \* (P / Py) - CapacityA2 \* (P / Py) ^ 2)) < 0.005) Then Picture1.PSet (M / My / 1.15 \* Picture1.Width \* 0.95, (1 - P / Py) \* Picture1.Height), 0 a = P / Pyb = M / My / 1.15strp = strp + CStr(a) + Chr(13) + Chr(10)strm = strm + CStr(b) + Chr(13) + Chr(10)End If Else If (Abs((Mmax / My) - 1.15 \* (CapacityA6 - CapacityA4 \* (P / Py) -CapacityA5 \*  $(P / Py) ^ 2)) < 0.005)$  Then Picture1.PSet (M / My / 1.15 \* Picture1.Width \* 0.95, (1 - P / Py) \* Picture1.Height), 0 a = P / Pyb = M / My / 1.15strp = strp + CStr(a) + Chr(13) + Chr(10)strm = strm + CStr(b) + Chr(13) + Chr(10)End If End If P = P + Pincrease \* PyIncreasing P Loop 10 M = M + Mincrease \* Mpincreasing M<sub>0</sub> ProgressBar1.Value = (M / Mp) \* 100Loop Text5.Text = strp **Write the out put** Text6.Text = strm Write the out put End Sub

## 8. How to use Program

Interaction program is simple to use and the form is designed user friendly. The different parts of information divided, the best and common values are default and can be changed. (Fig 8.1)

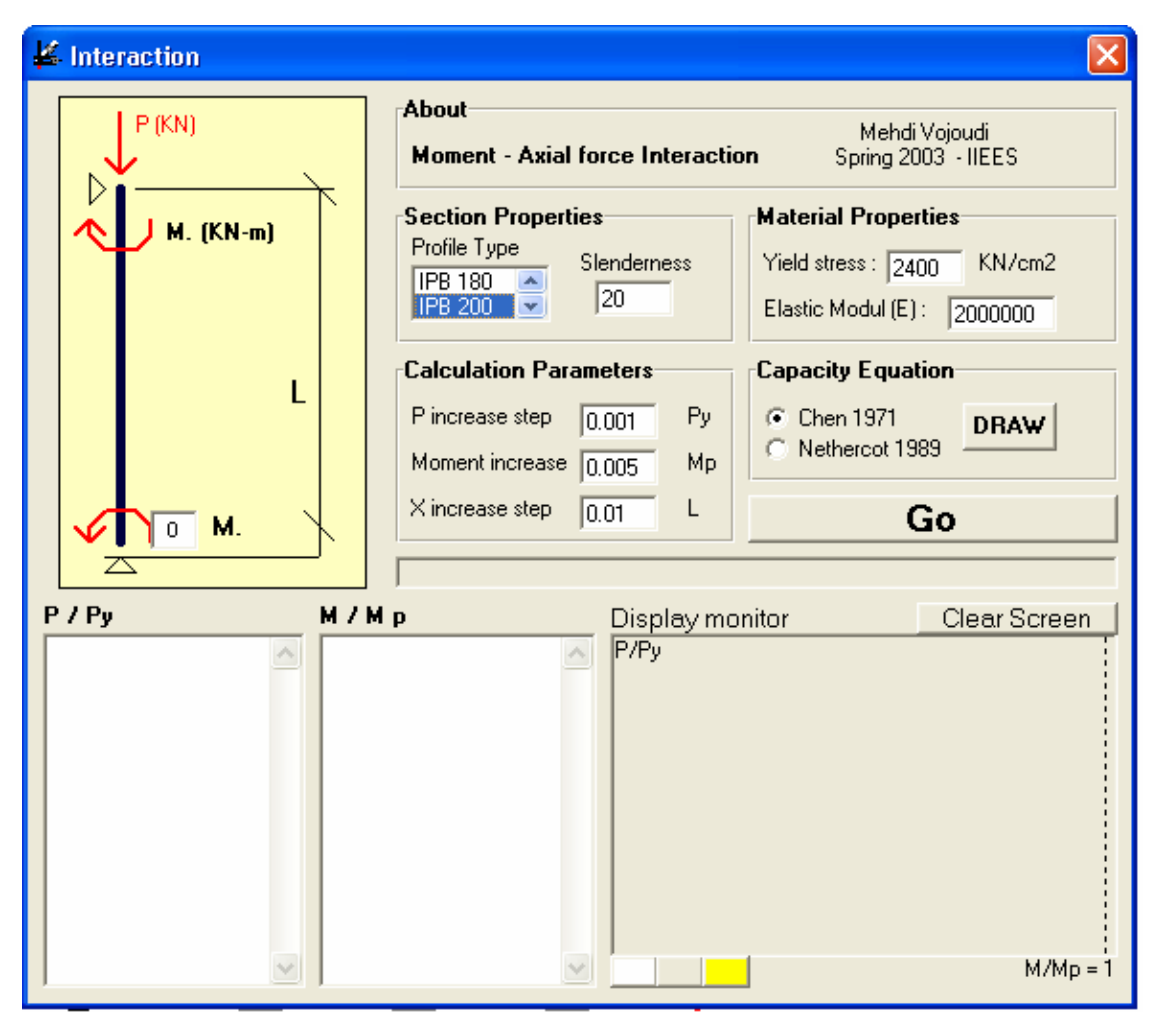

Fig 8.1 Program appearance

# 8.1 Schematic diagram

This is a schematic diagram for loading condition and end hinges. The  $\beta$  variable can be entered here.

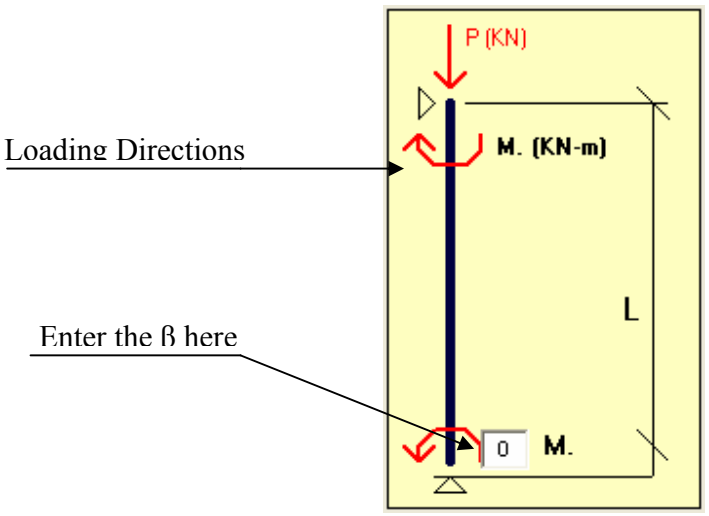

Fig 8.2 schematic diagram of loading conditions

8.2 Section properties

The section size and slenderness can be selected here, fig 8.3.

| Section Properties |             |  |
|--------------------|-------------|--|
| Profile Type       | Slenderness |  |
| IPB 180 🔼          |             |  |
| IPB 200 💌          | 20          |  |
|                    |             |  |

Figs 8.3 select the Profile size and slenderness

8.3 Material properties

You can enter the material properties such as yield stress and elastic module it the specified places, Fig 8.4.

| Material Properties         |        |  |  |
|-----------------------------|--------|--|--|
| Yield stress : 2400         | KN/cm2 |  |  |
| Elastic Modul (E) : 2000000 |        |  |  |

Fig 8.4 Material properties

# 8.4 Calculation parameters

The increasing steps for  $M_0$ , P and x can be defined and changed here. Note that the steps influence the accuracy of the results.

| Calculation Parameters |       |    |
|------------------------|-------|----|
| P increase step        | 0.001 | Ру |
| Moment increase        | 0.005 | Мр |
| X increase step        | 0.01  | L  |

Fig 8.5 increasing steps

8.5 Capacity equation

The capacity equation can be selected here to be used in calculations. The selectable equations are Chen 1971 and Nether cot 1989. The capacity curve will be plotted by clicking the DRAW bottom.

| Capacity Equation                                     |      | Draw the Capacity |
|-------------------------------------------------------|------|-------------------|
| <ul> <li>Chen 1971</li> <li>Nethercot 1989</li> </ul> | DRAW | curve             |

Fig 8.6 Capacity equation selection

8.6 Go bottom

This bottom, starts the calculation of the interaction curve and by calculating each point, it will be plotted on the display monitor.

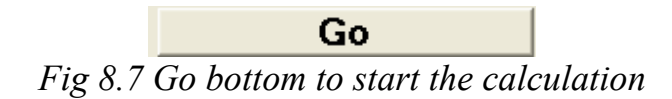

8.7 Progress bar

During the calculation, this will show the progress.

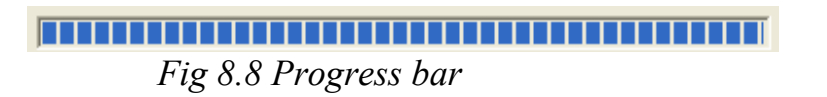

8.8 Results

There are two columns that show the results of calculation for P/Py and M/Mp that can be easily selected or printed.

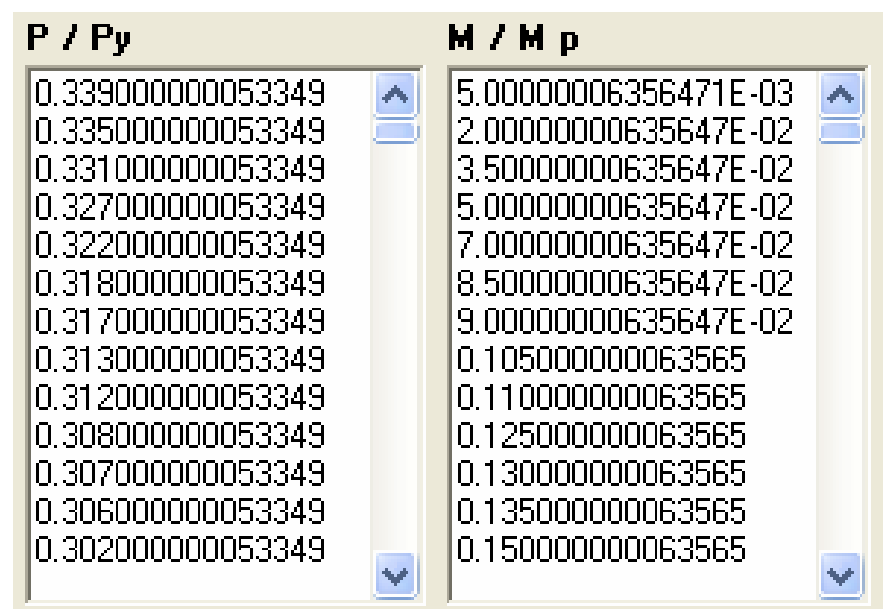

Fig 8.9 Results

8.9 Display monitor

Displays a schematic plot of results, It can be cleared and the back color can be changed

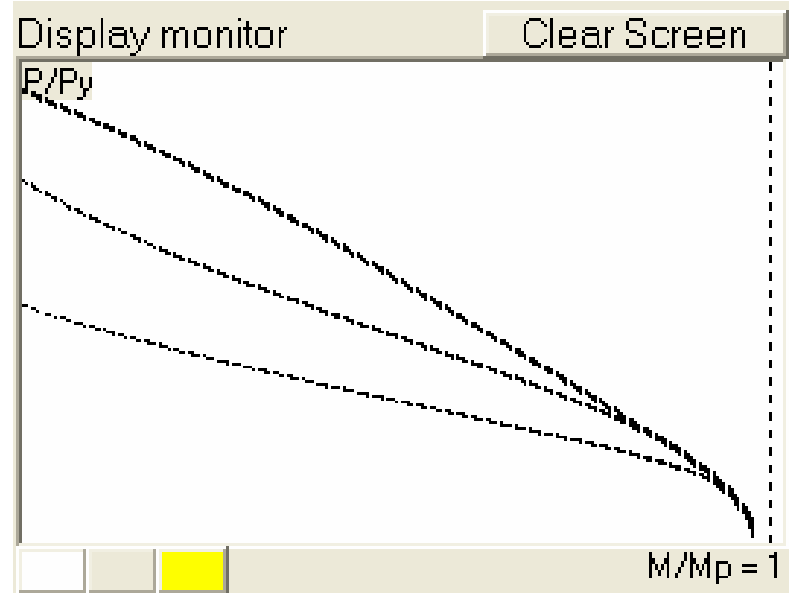

Fig 8.10 Display monitor

# 9. Results

The results for slenderness equal to zero, 20,40,60,80,100 and 120 are shown in fig 9.1 to fog 9.7. *Note that in Slenderness equal to zero the interaction curve is the same for capacity curve*. The results are for default values.

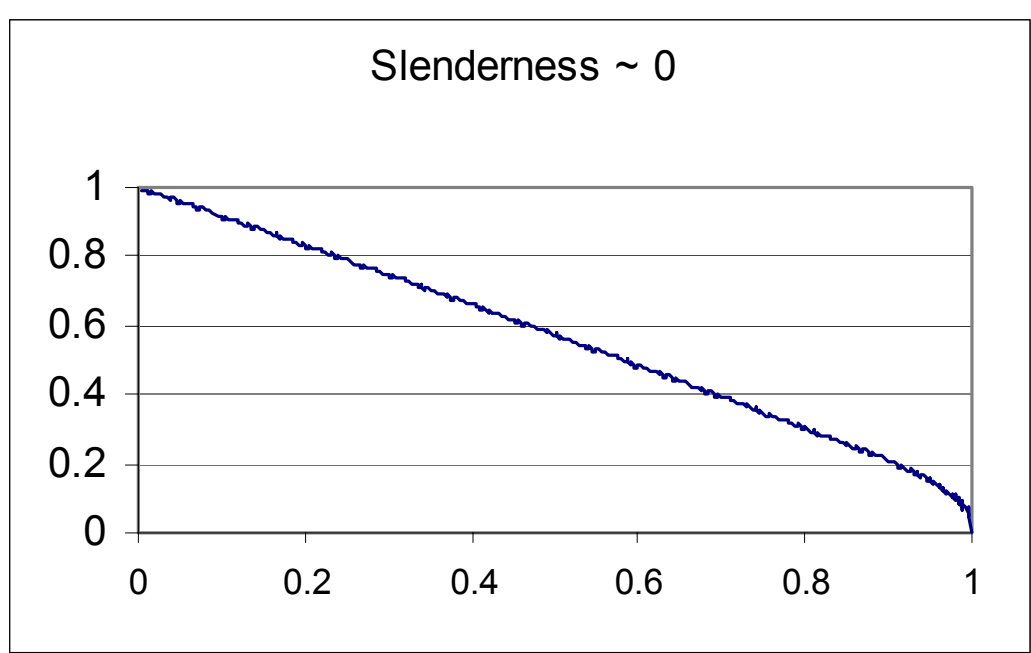

Fig 9.1

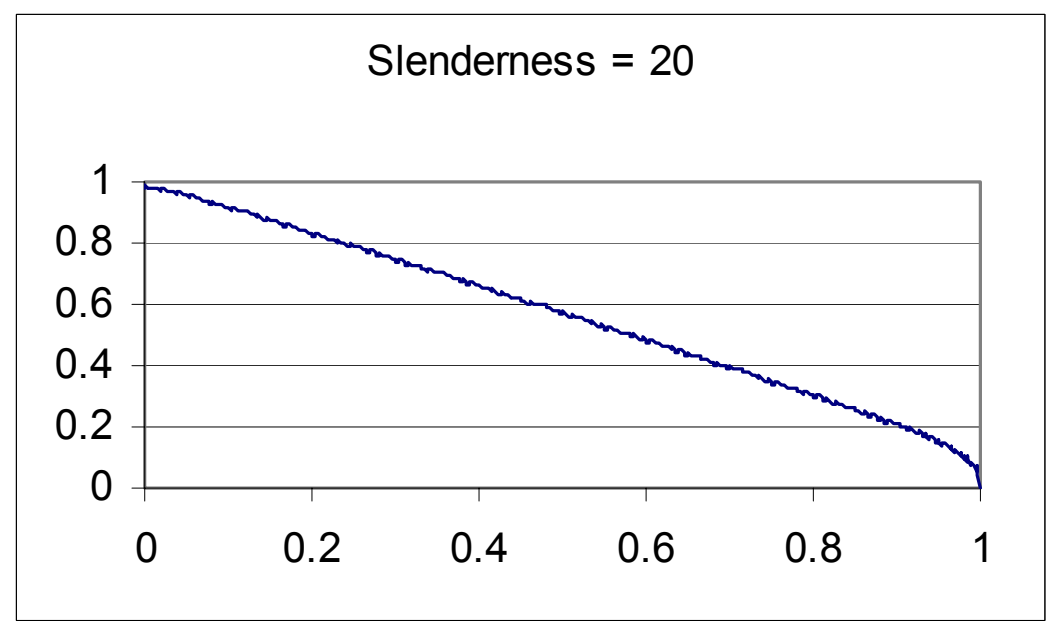

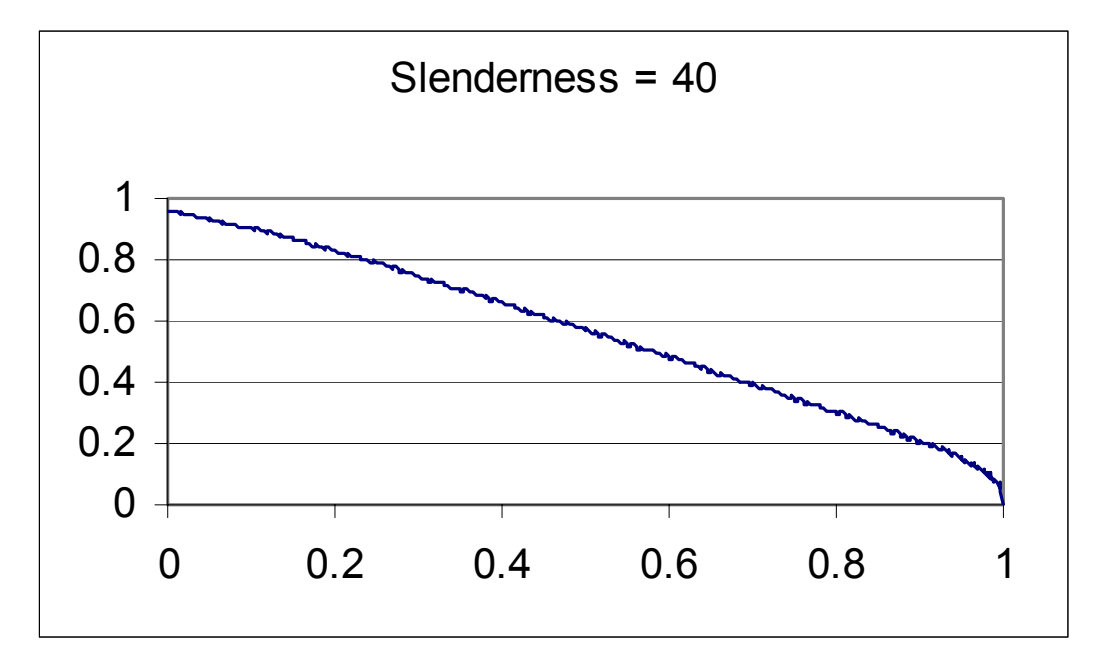

Fig 9.3

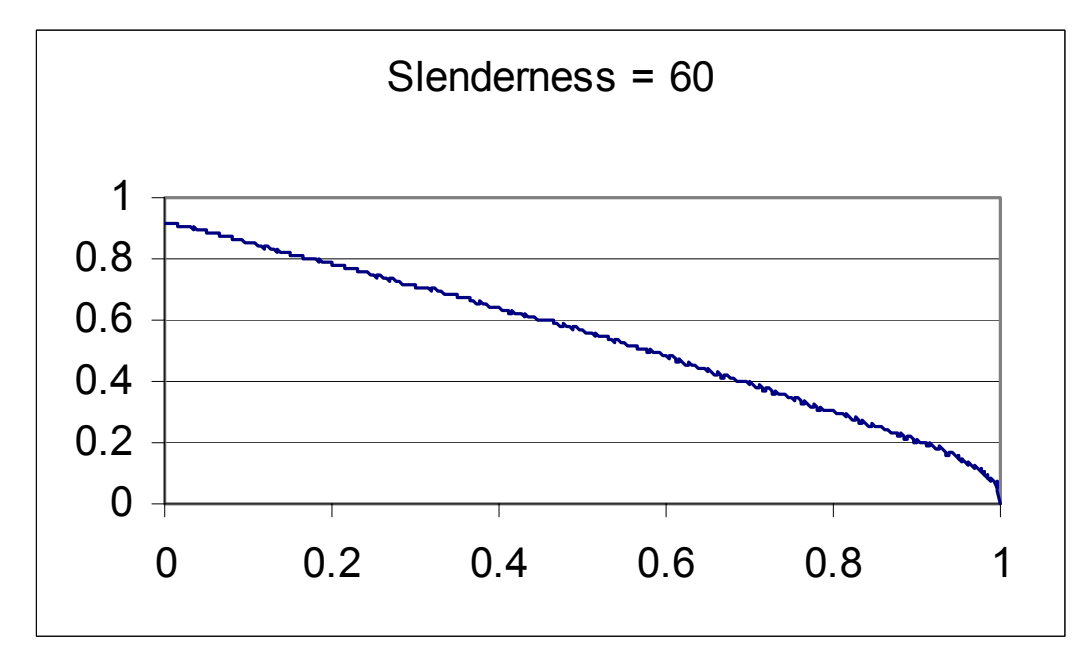

*Fig 9.4* 

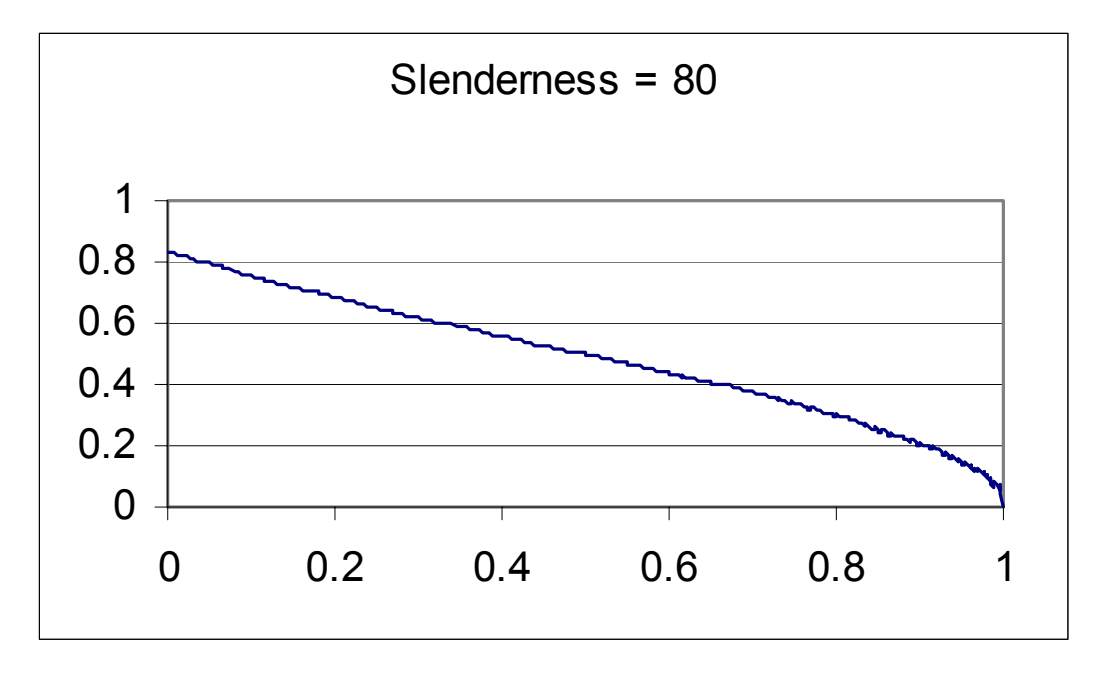

Fig 9.5

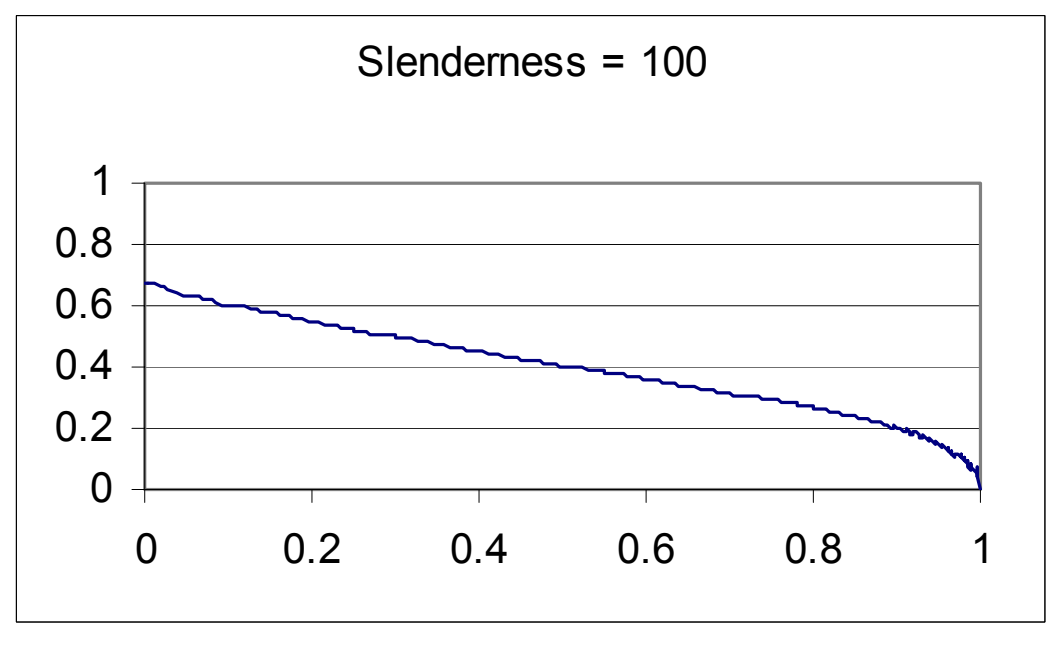

Fig 9.6

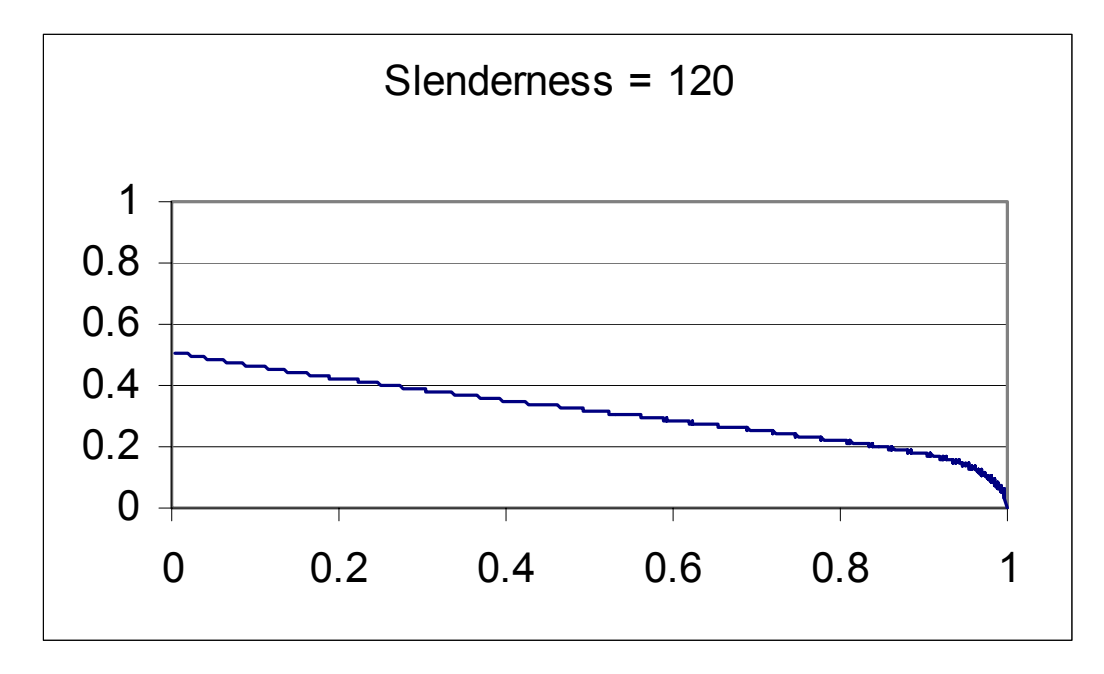

Fig 9.7